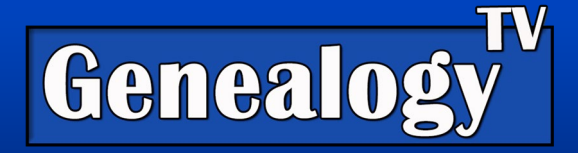

# How to Research County Deeds and Property Records When Using "Courthouse Computer Systems"

#### Video Link

You should know that Courthouse Computer Systems is a company that services many county records websites for online access around the country. Therefore, this handout does not encompass all county records across the country. Also known that there are differences from county to county. For example, some counties that use the Courthouse Computer System may not have older records digitized, thus only recent records are available (i.e., after 1900).

This demonstrates how to use the Courthouse Computer System using Randolph County, North Carolina as an example.

In most cases you can use Google to find the Register (or Registrar) of Deeds for the county you are researching.

Once you arrive at the county Register of Deeds website, you'll need to click on **Online Records**, then **Acknowledge the Disclaimer**. You will then see a window that may look something like this below.

### **Courthouse Computer Systems**

|                          | Krista M. Lowe<br>Register Of Deeds — Randolph, NC |                             |   |             | Real Property Index Vital R 2 S Old Index Books | Images |
|--------------------------|----------------------------------------------------|-----------------------------|---|-------------|-------------------------------------------------|--------|
| Boun-rype<br>Real Estate | Party Type                                         | Date Range                  | 3 | Go To Page  | View Document Image                             |        |
| Plat                     | Grantee                                            | 1981-June 1983<br>1975-1980 |   | 000<br>Q Go | Book Type BOOK OF RECORD                        | •      |
|                          | Search Name                                        | Search                      | Z |             |                                                 |        |

## Three Step Process

#### Step One

- In the upper right corner click on **Old Index Books** tab (if there is one). Not all counties have old records online.
- Note: You are only filling out one section at a time. For Example, in the next step you will only be filling out the area shown as box one above.

You Tube

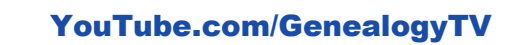

**GENEALOGY TV** 

**GenealogyTV.org** 

© 2024 CONSTANCE HENLEY KNOX

#### Step Two

- In box 1, Choose Real Estate.
- Choose grantor or grantee. (Grantor = Seller and Grantee = Buyer)
- Choose the date range.
- Type the **surname** in the search name filed and click **search**. Shown below.

| Krist<br>Regis | a M. Lowe<br>ter Of Deeds — Randolph, NC |             |
|----------------|------------------------------------------|-------------|
| Bookkrype      | Party Type                               | Date Range  |
| Real Estate    | Grantee                                  | 1965-1974 ^ |
| Plat           | Grantor                                  | 1948-1964   |
|                | J                                        | 1776-1947   |
|                | Search Name WINSLOW                      | Q Search    |

### Step Three

• In this example, this is an old style index. Depending on the surname, look in the key table or use the arrows in the upper left to page forward until you find the surname you seek. Note the page number. In this case we are looking for the surname Winslow. So, we need to page forward to find Wi's as this page only shows Wa's in the column headers.

| Krista M. Lowe<br>Register Of Deeds | — Randolph,        | NC                          |                      |                             |             | Real Property Ind                                                                                               | ex Vital R  | ecords Old Index Books | Images |
|-------------------------------------|--------------------|-----------------------------|----------------------|-----------------------------|-------------|----------------------------------------------------------------------------------------------------|-------------|------------------------|--------|
| туре                                | Party Typ          | De Date Ra                  | inge                 |                             | io To Page  | View                                                                                                    | Document    | t Image                |        |
| al Estate<br>t                      | Grantee<br>Grantor | 1965-1<br>1948-1<br>1776-1  | 1974<br>1964<br>1947 |                             | 000<br>© Go | Book Type                                                                                                    | OK OF R     | Page                   | •      |
| Search Nam                          | WINSL              | ow                          | Search               |                             |             |                                                                                                    | Q Go        |                        |        |
|                                     |                    |                             |                      |                             |             |                                                                                                    | <b>J</b> () | $@@{}$                 | 0      |
|                                     |                    |                             |                      |                             |             |                                                                                                    |             |                        |        |
| Waa Wab Wac Wad                     | Page               | Wae Waf Wag Wah Wai Waj Wak | Page                 | Wal                         | Page        | Wam Wan Wao Wap Waq                                                                                             | Page        | 87                     |        |
| Waddell-Waddill-Wadell-             |                    | Wilkinson-Wilkeson-Welkeson |                      | Walker                      | 3           | 1.11.11.11.11.1.1.1.1.1.1.1.1.1.1.1.1.                                                                          |             |                        |        |
| Waddil-Waddle                       | 21                 | Wakerson-Wilkerson          | 47                   | Wall-Walls<br>Welden-Weldon | 19          | a and and a second second second second second second second second second second second second second second s |             | 2                      |        |
| Wade                                | 141                | Wainman<br>Wagoner-Wagner   | 117                  | Walton                      | 49          | -                                                                                                    |             |                        | 2      |
| Wadkins-Watkins                     | 29                 | Waisner                     | 148                  | Wallis-Wallace              | 75          |                                                                                                    |             |                        |        |
| Wachtel                             | 211                | Wagstaff                    | 152                  | Walters                     | 120         |                                                                                                    |             |                        |        |
|                                     |                    | Wagger-Wager                | 172                  | Wallen-Wallin               | 162         |                                                                                                    |             |                        |        |
|                                     | _                  | Wafford                     | 226                  | Walser                      | 163         |                                                                                                    |             |                        |        |
|                                     |                    |                             |                      | Waller                      | 191         |                                                                                                    | -           | 11 2                   |        |
|                                     |                    |                             | ·                    | Walsh                       | 232         |                                                                                                    |             |                        |        |
|                                     |                    |                             |                      |                             |             |                                                                                                    |             |                        | -      |
|                                     |                    |                             |                      |                             | +           |                                                                                                    |             | An Ha                  | - 1    |
|                                     |                    |                             |                      |                             |             |                                                                                                    |             | y Ind<br>entify        | - 1    |
|                                     |                    |                             | 1                    |                             |             |                                                                                                    |             |                        | - 1    |
|                                     |                    | 1                           |                      |                             |             |                                                                                                    |             | and a state            | - 1    |

• Once you find your surname (Winslow, in this case), then use that page number in the column next to your surname and put it in at the top of the screen in box 2, then "go." Shown below.

| Kista M. Lowe<br>Real Property Index Vital Records Old Index Books Images<br>What & Available:                                                                                                    |                          |      |                                     |                 |                                                                                                    |      |                                |           |   |      |  |
|----------------------------------------------------------------------------------------------------|--------------------------|------|-------------------------------------|-----------------|----------------------------------------------------------------------------------------------------|------|--------------------------------|-----------|---|------|--|
| Bounrype                                                                                                    | Party Type               |      | Date Range                          |                 | Go To Page                                                                                                    |      | View Document Ima              | ge        |   |      |  |
| Real Estate<br>Plat                                                                                                    | Grantee<br>Grantor       |      | 1965-1974<br>1948-1964<br>1776-1947 |                 |                                                                                                    |      | Book Type BOOK OF RECO         | Page RD V |   | •    |  |
| Searc                                                                                                    | h Name WINSLOW           |      | Q Search                            |                 | ,                                                                                                    |      | Q Go                           |           |   |      |  |
|                                                                                                    |                          | ,    |                                     |                 |                                                                                                    |      |                                | 000       |   | 00   |  |
| 89                                                                                                    | Wem to Wer<br>Wim to Wir | Page | Wes<br>Wia                          | Page            | Wet Weu<br>Wit Wiu                                                                                                    | Page | Wev to Wez—Wf Wg<br>Wiv to Wiz | Page      | W | ĺ    |  |
|                                                                                                    | Winslow                  | 15   | West                                | . 35            | Wittle-Whittle                                                                                                    | 95   |                                |           |   |      |  |
|                                                                                                    | Winningham-Winingham     | 23   | Wisenhunt-Whisenhunt 173            | <b>&amp;</b> 69 | Withrow                                                                                                    | 141  |                                |           |   |      |  |
|                                                                                                    | Wemire-Weimire-Wamire-   |      | Wishart                             | 89              | Witham-Withram                                                                                                    | 154  |                                |           |   |      |  |
| Le contra                                                                                                    | Waymire                  | 71   | WIB6                                | 113             | Withers                                                                                                    | 158  |                                |           |   |      |  |
|                                                                                                    | winn-wynn                | 13   | Westbrook                           | 140             | Witcher                                                                                                    | 224  |                                |           |   |      |  |
| wom                                                                                                    | Wire(s)-Weir(s)-Wear     | 83   | Westmoland-Westmoreland             | 171             | Wittner                                                                                                    | 234  |                                |           |   |      |  |
| No of the second second s | Winchester               | 127  | weston                              | 201             |                                                                                                    | 1    |                                |           |   |      |  |
| and the second                                                                                                    | Winstead                 | 131  | #10viiu                             | CCU             | - mental control for the second state of the second state of the s |      |                                |           |   | - 10 |  |
|                                                                                                    | Winters                  | 132  | ~                                   |                 |                                                                                                    |      |                                |           |   |      |  |
|                                                                                                    | Wireman                  | 157  | -                                   |                 |                                                                                                    |      |                                |           |   |      |  |

#### **Step Four**

- Search for your ancestor on the list. Know that surnames are grouped by the first letter or two, but not necessarily in perfect alphabetical order. Pay attention to the column headers. Also, given names are not in alphabetical order but are often broken up into alphabetical groups, by column (headers not shown below).
- In the third through sixth columns below, you can see H.K. and Hardy in one column, Mary in another column, and Thomas L. in a third column. Note, they all have the surname of Winslow. Again, pay attention to the column headers.
- Once you find what you are looking for, note the book and page.
- If you know what year you are looking for, sometimes it is faster to scroll looking at the years instead of the names, skipping pages ahead (if the records are in chronological order).

| Krista M. Lowe<br>Rest Property Index Vital Records Old Index Books Inst |            |                    |      |                                     |               |             |      |      |     |                   |  |
|--------------------------------------------------------------------------|------------|--------------------|------|-------------------------------------|---------------|-------------|------|------|-----|-------------------|--|
| Вооктуре                                                                 |            | Party Type         |      | Date Range                          |               | Go To Page  |      |      | Vi  | ew Document Image |  |
| Real Esta<br>Plat                                                        | ite        | Grantee<br>Grantor |      | 1965-1974<br>1948-1964<br>1776-1947 | *<br>•        | 015<br>3 Go |      | Book | 37  | Page 489          |  |
|                                                                          | Search Nan | ne (WINSLOW        |      | Q Search                            |               |             |      |      | ſ   | Q 60              |  |
|                                                                          |            |                    |      |                                     |               |             |      |      |     |                   |  |
| 1872                                                                     | Winslow    |                    | Mary | Thomas L.                           | Mordicai Mend | lenhall     | Deed | 37   | 67  | 3.26 Астев        |  |
| 1872                                                                     | Winslow    | Hardy G.           |      |                                     | Hilkiah Winsl | low         | Deed | 37   | 295 | 2303 Acres        |  |
| 1873                                                                     | Winslow    | н. к.              | Mary |                                     | Henry C,Kearn | 18          | Deed | 37   | 489 | 205 Acres         |  |
| 1873                                                                     | Winslow    | H. K.              | Mary |                                     | William P. Ke | arns        | Deed | 37   | 490 | 27 Acres          |  |

• In the third box up top, use the book and page, choose book type (typically Book of Record works), and click "go."

**Step Five** 

| Krista M. Lowe<br>Register Of Deeds Randolph, NC                         | Real Property Index 1 | Vital Records Old Index Books Images 🚥 |
|--------------------------------------------------------------------------|-----------------------|----------------------------------------|
|                                                                          |                       | 00 : 00                                |
| Book GOR OF RECORD V<br>Book 37<br>Page 489<br>C G C C<br>No data found. | <text></text>         |                                        |

- Once you have completed the previous step it should reveal your document in an image.
- Look at pages before and after to make sure you capture all pages.
- Note the URL, book, and page (for your source citations) and download all images. It might be several pages long.
- Transcribe the documents separately from your research notes.
- Add abstracts to your research notes.

Many courthouse websites have vital records too. Just say'n.

Happy Researching!

Connie Knox

**Genealogy TV**